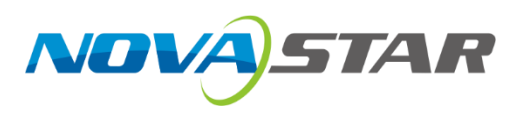

# NovaLCT

V5.6.1

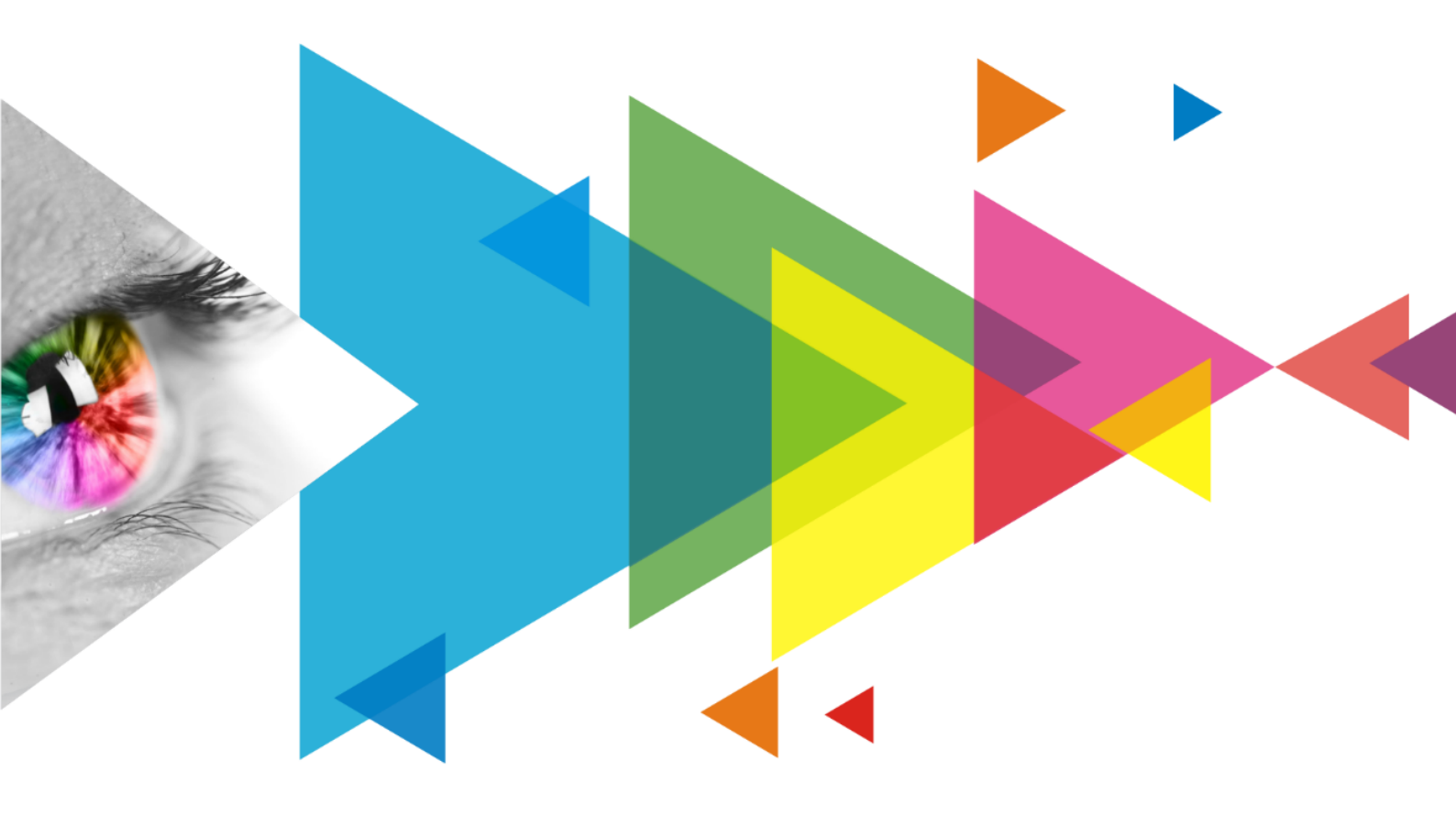

# **Release Notes**

## Contents

| Contents                                                                            | i |
|-------------------------------------------------------------------------------------|---|
| 1 Update Instructions                                                               | 1 |
| 1.1 Online Update                                                                   | 1 |
| 1.2 Local Update                                                                    | 1 |
| 2 Newly Supported Chips                                                             | 1 |
| 3 New Features                                                                      | 1 |
| 3.1 Newly Supported Device                                                          | 1 |
| 3.2 Screen Configuration                                                            | 2 |
| 3.2.1 Smart Matching of Firmware Package from the Cloud and Updating Receiving Card | 2 |
| 4 Improvements                                                                      | 4 |
| 4.1 Screen Configuration                                                            | 4 |
| 4.1.1 6-LED Mode Option for Virtual Mode                                            | 4 |
| 4.2 Program Update                                                                  | 4 |
| 4.3 Multimedia Player Login                                                         | 5 |
| 5 Bug Fixes                                                                         | 6 |
| 5.1 Smart settings                                                                  | 6 |
| 5.2 Gamma Adjustment                                                                | 6 |
| 5.3 Calibration                                                                     | 6 |
| 5.4 Test Tool                                                                       | 6 |

## **1** Update Instructions

### 1.1 Online Update

#### Step 1 From the menu bar, choose Help > Online Update.

| 0 NovaLCT V5.6.0.D4                                           | -(Demonstration Mod          | e)                         |             |          |                                                                                               | _ |   | × |
|---------------------------------------------------------------|------------------------------|----------------------------|-------------|----------|-----------------------------------------------------------------------------------------------|---|---|---|
| System(S) Settings                                            | s (C) Tools(T) F             | lug-in (P)                 | User(U) Lan | guage(L) | Help(H)                                                                                       |   |   |   |
| Cloud Monitoring S<br>Local System Informat<br>Control System | Screen Configuration<br>tion | Brightness<br>Dther Device | Calibration | Screen C | User Manual(D)<br>Update Log (U)<br>About(A)<br>Online Update<br>Online Support<br>Export Log |   | • | F |
|                                                               |                              |                            |             |          |                                                                                               |   |   |   |
| Service Status: Service                                       | eversion:test                |                            |             |          |                                                                                               |   |   |   |

#### Step 2 Click OK.

| A new version is available. Update now? |
|-----------------------------------------|
| OK Close                                |

### 1.2 Local Update

- Step 1 Visit the "Downloads" page on the NovaStar website and download the NovaLCT V5.6.1 installation package.
- Step 2 Double-click to open the package and proceed with the installation.

## **2** Newly Supported Chips

The following chips are now supported: SM16208, ICND1065L, CFD655, C8365, DP3367S, HX8932.

## **3** New Features

### 3.1 Newly Supported Device

The AD20 multimedia player is now supported. Users can log in through Media Player Login to access its features

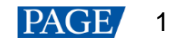

## 3.2 Screen Configuration

#### 3.2.1 Smart Matching of Firmware Package from the Cloud and Updating Receiving Card

#### **Reason for Change**

To ensure optimal display performance, update the appropriate firmware based on the receiving card configuration. This ensures that the receiving card settings and firmware are properly matched.

#### **Function Descriptions**

Two update methods are available: cloud update and local update:

|                                                                                               | Beesiving Coord                                                                                                    | 0 0 1                                                                       |                       |                        |                                        |
|-----------------------------------------------------------------------------------------------|----------------------------------------------------------------------------------------------------|-----------------------------------------------------------------------------|-----------------------|------------------------|----------------------------------------|
| ending Card                                                                                   | Receiving Card                                                                                                    | Screen Connection                                                           |                       |                        |                                        |
| Module Inf                                                                                    | ormation                                                                                                    | 0                                                                           | 40145-011             | 0 T 4/0                |                                        |
| Chip:                                                                                         | MBI503                                                                                                    | 36 Size:                                                                    | 16W×8H                | Scanning lype 1/2 scan |                                        |
| Direction:                                                                                    | Horizor                                                                                                    | ntal Data Group                                                             | is 2                  | Adjust RG              | Спеск м                                |
| Cabinet Inf                                                                                   | formation                                                                                                    |                                                                             |                       |                        | Set Potation                           |
| O Regula                                                                                      | ar                                                                                                    |                                                                             |                       |                        | Gerrotation                            |
| O regule                                                                                      |                                                                                                    |                                                                             |                       | () megular             |                                        |
| Width                                                                                         | (Pixel)                                                                                                    | <=256                                                                       |                       | Width: ?? Height: ??   |                                        |
| Height                                                                                        | (Pixel)                                                                                                    | <=128                                                                       | - 11- 1-1-            |                        |                                        |
| Module                                                                                        | e Casc Fro                                                                                                    | m Right to Left                                                             | n Update              | abinet                 |                                        |
|                                                                                               |                                                                                                    | Choose                                                                      | e an upd              |                        |                                        |
| Performan                                                                                     | ce Settings                                                                                                    |                                                                             |                       |                        |                                        |
| Data G                                                                                        | Froup E                                                                                                    | lore Settings                                                               | ud Update the receivi | ng card based o        | Send Perform                           |
| Refresh I                                                                                     | Rate 960                                                                                                    | ~                                                                           |                       |                        | ^                                      |
|                                                                                               |                                                                                                    |                                                                             |                       |                        |                                        |
| Grayscal                                                                                      | e Level Norm                                                                                                    | nal 4096 🗸                                                                  |                       |                        |                                        |
| Grayscal<br>Shift Cloc                                                                        | e Level Norm<br>ck Fre 12.5                                                                                                    | nal 4096 ~                                                                  | al Update Load firmwa | re package locall )%   |                                        |
| Grayscal<br>Shift Cloc<br>Phase P                                                             | e Level Norm<br>ck Fre 12.5<br>osition 2                                                                                                    | al 4096 ~                                                                   | al Vpdate Load firmwa | re package locall      |                                        |
| Grayscal<br>Shift Cloo<br>Phase Po<br>Row Blar                                                | e Level Norm<br>ck Fre 12.5<br>osition 2<br>nking 25                                                                                                    | ual 4096 ✓<br>✓<br>✓                                                        | al Update Load firmwa | re package locall)%    |                                        |
| Grayscal<br>Shift Cloo<br>Phase Pe<br>Row Blar<br>Line Cha                                    | e Level Norm<br>ck Fre 12.5<br>osition 2<br>nking 25<br>inging 3                                                                                                    | hal 4096 ∨<br>∨<br>÷<br>(0~1)                                               | al Update Load firmwa | re package locall )%   |                                        |
| Grayscal<br>Shift Cloo<br>Phase Po<br>Row Blar<br>Line Cha<br>Minimum                         | e Level Norm<br>ck Fre 12.5<br>osition 2<br>nking 25<br>inging 3<br>1 OE w 328 r                                                                                                    | aal 4096 ✓<br>✓<br>♦<br>♦<br>(0~1/)                                         | al Update Load firmwa | re package locall )%   |                                        |
| Grayscal<br>Shift Cloo<br>Phase Po<br>Row Blar<br>Line Cha<br>Minimum<br>Brightnes            | e Level Norm<br>ck Fre 12.5<br>osition 2<br>nking 25<br>inging 3<br>n OE w 328 r<br>ss Effi 69.01                                                                                                    | al 4096 ↓<br>↓<br>↓<br>↓<br>↓<br>(0~1/)<br>15<br>1%                         | al Update Load firmwa | re package locall )%   | Ť                                      |
| Grayscal<br>Shift Cloo<br>Phase Po<br>Row Blar<br>Line Cha<br>Minimum<br>Brightnes            | e Level Norm<br>ck Fre 12.5<br>osition 2<br>nking 25<br>in OE W 328 r<br>ss Effi 69.01                                                                                                    | al 4096 ↓<br>↓ ↓<br>↓<br>↓<br>↓<br>(0~1/)<br>15<br>1%                       | al Update Load firmwa | re package locall )%   | v                                      |
| Grayscal<br>Shift Cloo<br>Phase Po<br>Row Blar<br>Line Cha<br>Minimum<br>Brightnes            | e Level Norm<br>ck Fre 12.5<br>osition 2<br>nking 25<br>inging 3<br>n OE W 328 r<br>ss Effi 69.01                                                                                                    | aal 4096 ∨                                                                  | al Update Load firmwa | re package locall )%   | ×                                      |
| Grayscal<br>Shift Cloc<br>Phase Pi<br>Row Blar<br>Line Cha<br>Minimum<br>Brightnes            | e Level Norm<br>ck Fre 12.5<br>osition 2<br>nking 25<br>inging 3<br>n OE w 328 r<br>ss Effi 69.01<br>ss Effi 69.01                                                                                                    | aal 4096 ↓<br>↓ ↓<br>↓<br>↓<br>↓<br>(0~1/)<br>15<br>1%                      | al Update Load firmwa | re package locall ) %  | m Re. Send to Recei.                   |
| Grayscal<br>Shift Cloc<br>Phase Pr<br>Row Blar<br>Line Cha<br>Minimum<br>Brightnes            | e Level         Norm           ck Fre         12.5           osition         2           nking         25           inging         3           1 OE W         328 r           ss Effi         69.01           iettings         Select                                    | aal 4096 ↓<br>↓<br>↓<br>↓<br>(0~1/)<br>15<br>1%                             | al Update Load firmwa | re package locall ) %  | m Re Send to Recei.                    |
| Grayscal<br>Shift Cloo<br>Phase Pr<br>Row Blar<br>Line Cha<br>Brightnes<br>Smart S<br>Current | e Level         Norm           ck Fre         12.5           osition         2           nking         25           anging         3           a OE W         328 r           ss Effi         69.01           iettings         Select           Receiving         Select | aal 4096 ↓<br>↓<br>↓<br>↓<br>↓<br>↓<br>↓<br>↓<br>↓<br>↓<br>↓<br>↓<br>↓<br>↓ | al Update Load firmwa | re package locall ) %  | m Re., Send to Recei.<br>Restore Facto |

1. Cloud Update: Automatically matches the firmware package from the cloud based on the current configuration and updates the receiving card accordingly.

| Screen Configuration-USB@Port_#    | 0004.Hub_#0001            |                                              | - 🗆 ×            |
|------------------------------------|---------------------------|----------------------------------------------|------------------|
| Sending Card Receiving Card Screen | Connection                |                                              |                  |
| Module Information                 |                           |                                              |                  |
| Chip: Common C                     | Size: 128W×64H            | Scanning Type 1/32 scan                      |                  |
| Direction: Horizontal              | Data Groups 2             | Adjust RG                                    | Check M          |
| Cabinet Information                |                           |                                              |                  |
|                                    |                           |                                              | Set Rotation     |
| Regular                            |                           | O Irregular                                  |                  |
| Width (Pixel) 128                  | =262                      | Width: ?? Height: ??                         |                  |
| Height (Pixel) 64                  | Lindate Notification      | ust pe                                       |                  |
| Module Casc From Right to          | L                         | net                                          |                  |
|                                    |                           |                                              |                  |
| Performance Settings               | The receiving card fi     | rmware does not matc                         |                  |
| Data Group E More Settin           | The firmware package      | has been matched for                         | Send Perform     |
| Refresh Rate 240                   |                           |                                              | ^                |
| Grayscale Level Normal 4096        | DATA_A8s-N_V4. 8. 1.      | D. zip Mainline Version                      |                  |
| Shift Clock Fre 25.0               | O DATA_A8s-N_V4. 8. 0.    | D. zip Custom Version                        |                  |
| Phase Position 2                   |                           |                                              |                  |
| Row Blanking 25                    | Not Now                   | Update Now                                   |                  |
| Line Changing 3                    | ÷ (0~23)                  |                                              |                  |
| Minimum OE w., 80 ps               |                           |                                              |                  |
| Brightness Effi 68 75%             |                           |                                              |                  |
|                                    |                           |                                              | •                |
|                                    |                           |                                              |                  |
| Smart Settings Select Program      |                           | Load from. Load from. Save to File Read from | Re Send to Recei |
|                                    |                           |                                              |                  |
| Current Receiving A8S-N_\          | /4.7.0.0                  |                                              | Restore Facto    |
|                                    |                           |                                              |                  |
| NCP Manage                         | Restore Syste Back Up Sys | te Export Screen M Save System Co            | Close            |

2. Local Update: Loads local firmware package and updates the receiving card.

| <u> </u>                                                        |                            |                 |            |          |         |    |
|-----------------------------------------------------------------|----------------------------|-----------------|------------|----------|---------|----|
| rogram loading                                                  |                            |                 |            |          |         |    |
| Select the communicatio                                         | n port for operation       |                 |            |          |         |    |
| Communication port<br>for the current operati                   | USB@Port_#0011.Hub_#0      | 001             | ✓ Device q | 1        | Reconne | ct |
| Program updating                                                |                            |                 |            | _        |         |    |
| Program Pat                                                     |                            |                 |            |          | Browse  |    |
| Advanced                                                        |                            |                 |            | 1        | Update  |    |
| Extend the operation item                                       |                            |                 |            |          |         | _  |
| Read-back of recei                                              |                            |                 |            | /        |         |    |
| read-back of recent.                                            |                            |                 |            |          |         |    |
|                                                                 |                            |                 | /          |          |         |    |
|                                                                 |                            |                 |            |          |         |    |
|                                                                 |                            |                 |            |          |         |    |
|                                                                 |                            |                 |            |          |         |    |
|                                                                 |                            |                 |            |          |         |    |
|                                                                 |                            |                 |            |          |         |    |
| ardware Program Version                                         | Information                |                 |            |          |         |    |
| ardware Program Version                                         | Information                | Dutp 1 🚖 Recei. |            | Refres   | Refrest | h  |
| ardware Program Version<br>Refres O Refres                      | Information<br>Sendi 1 🔶 ( | Dutp 1 💽 Recei. | 1 🗲 [      | Refres   | Refrest | h  |
| ardware Program Version<br>Refres O Refres                      | Information<br>Sendi 1 🔶 ( | Dutp 1 💽 Recei. | 1 👘 [      | ] Refres | Refrest | h  |
| ardware Program Version<br>Refres O Refres                      | Information<br>Sendi 1 🔶 ( | Dutp 1 💽 Recei. | 1 🚔 [      | Refres   | Refrest | h  |
| ardware Program Version<br>Refres O Refres                      | Information<br>Sendi 1 🔶 ( | Dutp 1 💽 Recei. | 1 🚔 [      | ] Refres | Refrest | h  |
| ardware Program Version<br>Refres O Refres                      | Information<br>Sendi 1 🔶 ( | Dutp 1 💽 Recei. | 1 💼 [      | ] Refres | Refrest | h  |
| ardware Program Version<br>Refres O Refres                      | Information<br>Sendi 1 💽 ( | Dutp 1 💽 Recei. | 1 💼 [      | ] Refres | Refrest | h  |
| ardware Program Version<br>Refres O Refres                      | Information<br>Sendi 1     | Dutp 1 💽 Recei. | 1 💽 [      | Refres   | Refrest | h  |
| ardware Program Version<br>Refres O Refres                      | Information<br>Sendi 1 文   | Dutp 1 文 Recei. | 1 💽 [      | Refres   | Refrest | h  |
| ardware Program Version<br>Refres () Refres                     | Information<br>Sendi 1 💓   | Dutp 1 💽 Recei. | 1 💽 [      | Refres   | Refrest | h  |
| ardware Program Version<br>Refres () Refres                     | Information<br>Sendi 1 🔹   | Dutp 1 🔹 Recei. | 1 💽 [      | ] Refres | Refrest | h  |
| ardware Program Version Refres Refres                           | Information<br>Sendi 1 🔹   | Dutp 1 🐳 Recei. | 1 💽 [      | ] Refres | Refrest | h  |
| ardware Program Version<br>Refres O Refres<br>formation Console | Information<br>Sendi 1 ਦ ( | Dutp 1 🕂 Recei. | 1 💽 [      | ] Refres | Refrest | h  |
| ardware Program Version<br>Refres O Refres<br>formation Console | Information<br>Sendi 1 🔹 ( | Dutp 1 🔅 Recei. | 1 💽 🕻      | ] Refres | Refrest | 'n |
| ardware Program Version<br>Refres O Refres<br>Formation Console | Information<br>Sendi 1 ਦ ( | Dutp 1 🕂 Recei. | 1 💼 [      | ] Refres | Refrest | h  |
| ardware Program Version<br>Refres O Refres<br>formation Console | Information<br>Sendi 1 💽 ( | Dutp 1 文 Recei. | 1 💽 [      | Refres   | Refrest | n  |

## **4** Improvements

- 4.1 Screen Configuration
- 4.1.1 6-LED Mode Option for Virtual Mode

#### **Reason for Optimization**

To accommodate 6-LED sub-pixel modules, supports virtual mode settings.

#### **Function Descriptions**

Provides four directional options for the 6-LED mode (including vertical right, vertical left, horizontal up, and horizontal down), with support for drag-and-drop layout adjustments.

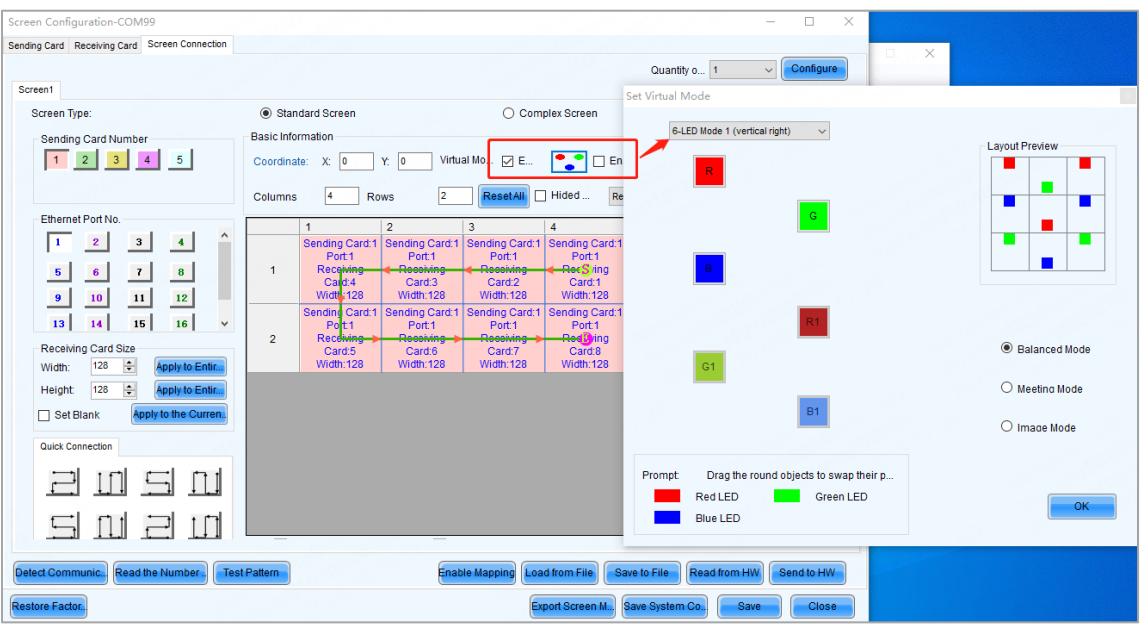

## 4.2 Program Update

#### **Reason for Optimization**

An integrated firmware package for HUB type receiving cards (DH and MRV series) has been released. It includes the programs for various models of receiving cards. Users can now use a single package to update multiple receiving card models, simplifying the process and improving efficiency.

#### **Function Descriptions**

When the integrated package for receiving cards is loaded, NovaLCT automatically matches the program package based on the receiving card model and the chip type selected by the user. As shown in the screenshot below, the match is successful:

| odate Program                         |                      |             |
|---------------------------------------|----------------------|-------------|
| Integrated Package                    |                      |             |
| Integrated Group_HUB75E_V1.2.1.0. zip |                      |             |
| Select Chip                           |                      |             |
| Driver IC: C8325 🗸 Browse             | Decodin 🖁 for decodi | ng 🗸 Browse |
| Program P DATA_MRV416_V4.9.0.0        |                      | 🗹 Au        |
|                                       |                      |             |
|                                       |                      |             |
|                                       |                      |             |
|                                       |                      |             |
|                                       |                      |             |
|                                       |                      |             |
|                                       |                      |             |
|                                       |                      | ta Caral    |
|                                       | Upda                 | Cancel      |

If the automatic match is not successful, users can manually select any program package and update the receiving card accordingly.

| Integrated Group_HVB3     | 20_V1.0.0.0. rip                 | 🛃 Select a send mode                                 |
|---------------------------|----------------------------------|------------------------------------------------------|
| elect Chip                |                                  | All Receiving Cards                                  |
| Driver IC: Please select  | Browse Decodin Flease select V   | Specified Receiving Card                             |
| ogram P DATA_NV3210_V1.0. | 0.0                              | Sending Card                                         |
|                           | Integrated Package               | Etharpot Dart                                        |
|                           | DATA_NV3210_V1. 0. 0. 0          |                                                      |
|                           | DATA_MRV532_V1. 0. 0. 0          | Dessition Cord                                       |
|                           | DATA_NV3210_V1.0.0.17.B2         | Receming Card                                        |
|                           | DATA_MRV532_V1.0.0.17.B2         |                                                      |
|                           | DATA_NV3210_V1.0.0.16.B2         | OK Cancel                                            |
|                           | DATA_NV3210_V1. 0. 0. 15. B2 🗸 🗸 |                                                      |
| <                         | >                                | Specified broadcast data operating tips:             |
|                           |                                  | Broadcast corrsponding values: sending card(256); Et |
|                           |                                  |                                                      |

## 4.3 Multimedia Player Login

#### **Function Descriptions**

The multimedia player login process has been improved to automatically reconnect to the service when refreshing the terminal, ensuring devices are discovered and connected properly.

| 💋 NovaLCT V5.6.       | Terminal List                                              | × | - | $\times$ |
|-----------------------|------------------------------------------------------------|---|---|----------|
| System(S) Set         | Sort by name in descending     O Sort by name in ascending |   |   |          |
| Cloud Monitoring      | Name                                                       |   |   |          |
| -Local System Infor   |                                                            |   |   |          |
| Control System        |                                                            |   |   |          |
| - Monitor Informatior |                                                            |   |   |          |
|                       |                                                            |   |   |          |
|                       |                                                            |   |   |          |
| Consise Status: Cor   | Refresh Connect System                                     |   |   | <br>9    |
| Service status. Ser   |                                                            |   |   |          |

## **5** Bug Fixes

### 5.1 Smart settings

Fixed the issue where NovaLCT would freeze after modifying the chip registers for the CFD555B chip in the smart settings and then opening the configuration file.

#### 5.2 Gamma Adjustment

Fixed display abnormalities caused by the new gamma algorithm on screens using ICND1063, CNS7263, and DP3368 ICs.

#### 5.3 Calibration

Fixed the issue where the option **Auto Upload Module Calibration Coef** was not selectable in the following two interfaces:

| en Configuration-COM99                                                                                                    | - 🗆 ×                                                                                                    |                              |                                                                                             |
|----------------------------------------------------------------------------------------------------|----------------------------------------------------------------------------------------------------|------------------------------|---------------------------------------------------------------------------------------------|
| ting Card Receiving Card Screen Connection                                                                                                    |                                                                                                    |                              |                                                                                             |
| odule information                                                                                                    |                                                                                                    |                              |                                                                                             |
| Chip: MBI5036 Size: 16W×8H Scanning Typ                                                                                                    | e 1/2 scan                                                                                                    |                              |                                                                                             |
| Direction: Horizontal Data G Additional Function                                                                                                    | × Check M.                                                                                                    | Screen Calibration           | - U                                                                                         |
| Isolated Pixel Afterglow                                                                                                    |                                                                                                    | Current Operation            | Online Calibration Office Calibration Nativage Controlation Double Calibration Coefficients |
| Indicator Light of Rec Close                                                                                                    | Set Rotation                                                                                                    | Communication Part           | Connect Survey Standing complicate Will Will Standing 1989                                  |
| Begular Shorten the synchroni Enable                                                                                                    |                                                                                                    | Current Screen               | Current screen Starting containates of T-O Sinesiave ason                                   |
| Brightness becomes Enable                                                                                                    |                                                                                                    | (#) Screen 1                 | Full Select by pix Select by Topology Select aperat                                         |
| Width (Pixel)                                                                                                    | ight: ??                                                                                                    |                              |                                                                                             |
| Height (Pixel)                                                                                                    |                                                                                                    |                              |                                                                                             |
| Module Casc From Right to Left Auto Upload Module C Fina                                                                                                    | ew Cabinet                                                                                                    |                              |                                                                                             |
| Calibrati Enable                                                                                                    |                                                                                                    |                              |                                                                                             |
| erformance Settings                                                                                                    |                                                                                                    |                              |                                                                                             |
| Data Group E. More Settings R: 0 0 R Coer 1.000 0                                                                                                    | Send Perform                                                                                                    |                              |                                                                                             |
| Refresh Rate 960 Hz G: 0 0 G Coer 1.000 0                                                                                                    | ^                                                                                                    |                              |                                                                                             |
| B: 0 + B Coef 1.000 +                                                                                                    |                                                                                                    | Settings of Displaying Image | Operate all pixels.                                                                         |
| Shift Clock Fre. 125 MH                                                                                                    | 5-75194                                                                                                    | Position to Display image:   |                                                                                             |
| Note: some chips support                                                                                                    |                                                                                                    | Device Response Time         |                                                                                             |
| Delay Time of ABCDE Signals                                                                                                    |                                                                                                    | 100 🔅 ms                     |                                                                                             |
| ine Changing 2 (0.4 Delay of ABC signals: () Enable                                                                                                    | ~24)                                                                                                    | Mandware Test Pattern        |                                                                                             |
| leave of Using and the second second se |                                                                                                    |                              |                                                                                             |
| Minimum OE w                                                                                                    |                                                                                                    | Enable/Disable Calibration   |                                                                                             |
| anghtness Em 69.01% Delay time: 0 0 ns                                                                                                    | ~                                                                                                    | O Brightnes. Low Gra.        |                                                                                             |
| Apply                                                                                                    |                                                                                                    | O Chroma                     | Flash Check Save Calibration Coeffic                                                        |
| Smart Settings                                                                                                    | e to File Read from Re. Send to Recei                                                                                                    | O Full-Grayse                | Coef Tipe: Briedmans / v SPI Bit Rate L 3 v Rate Upload Module Save to Hit                  |
|                                                                                                    |                                                                                                    | Dark er                      |                                                                                             |
|                                                                                                    | Contract of the second second s |                              |                                                                                             |

## 5.4 Test Tool

- 1. Fixed the issue where the Test Tool would show a completely white screen when extending the display.
- 2. Fixed the issue where the Test Tool could not display test patterns when logging in as

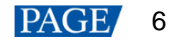

multimedia player.

When logging in as multimedia player, NovaLCT will default to the old version of the Test Tool to ensure the test pattern displays correctly.

| 💌 Test | Tool of LED | Screen-Novasta | r                |         |                     |             | _   |       | × |
|--------|-------------|----------------|------------------|---------|---------------------|-------------|-----|-------|---|
| Window | Pure Color  | Gradual Change | Grid Orientation | Help    |                     |             |     |       |   |
| C      | 🕽 Red       | 🔵 Green        | • Blue           | 🔿 White | <mark>0 ¥ell</mark> | ow O Cyar   | n P | uple  |   |
| ۲      | ) Manual    | Grayscale      | <                | 2       | 255 🔹               |             |     |       |   |
| C      | ) Automatic | Speed          | <                | >       | 86 C                | urrent Gr 0 | ÷   | Start |   |
|        | 10.01       |                |                  |         |                     |             |     |       |   |

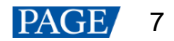

#### Copyright © 2024 Xi'an NovaStar Tech Co., Ltd. All Rights Reserved.

No part of this document may be copied, reproduced, extracted or transmitted in any form or by any means without the prior written consent of Xi'an NovaStar Tech Co., Ltd.

#### Trademark

**NOVASTAR** is a trademark of Xi'an NovaStar Tech Co., Ltd.

#### Statement

Thank you for choosing NovaStar's product. This document is intended to help you understand and use the product. For accuracy and reliability, NovaStar may make improvements and/or changes to this document at any time and without notice. If you experience any problems in use or have any suggestions, please contact us via the contact information given in this document. We will do our best to solve any issues, as well as evaluate and implement any suggestions.

Official website www.novastar.tech

Technical support support@novastar.tech